## Utiliser la mise au point assistée

Le contour du sujet visé est mis en couleur pour une mise au point plus précise.

1 Appuyez sur 🗐 pour afficher le menu.

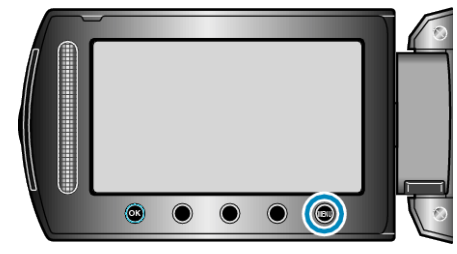

2 Sélectionnez "REGLAGE MANUEL" et appuyez sur ®.

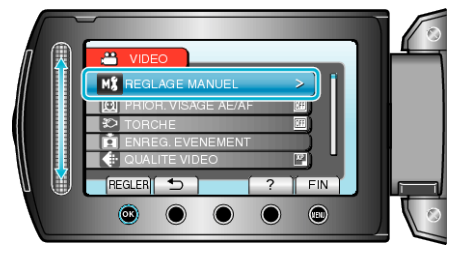

3 Sélectionnez "AIDE MISE AU POINT" et appuyez sur ®.

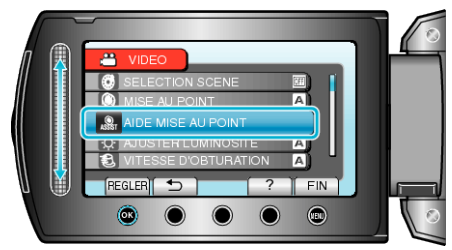

4 Servez-vous du curseur pour ajuster la mise au point.

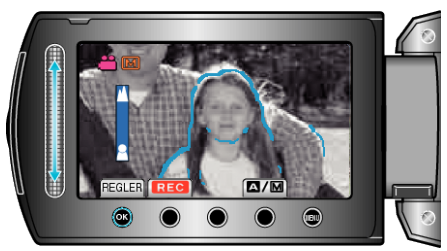

- Déplacez le curseur vers le haut pour effectuer la mise au point d'un sujet éloigné.
- Déplacez le curseur vers le bas pour effectuer la mise au point sur un sujet rapproché.
- **5** Appuyez sur <sup>(6)</sup> pour confirmer.

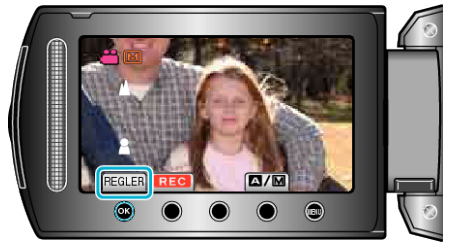

## **REMARQUE:**-

 L'image passe en noir et blanc pendant que le contour de l'objet visé est affiché dans la couleur choisie. Changez la couleur du contour s'il devient difficile à voir.